brightline

## Getting started guide

Follow these simple steps to get the right care for your family

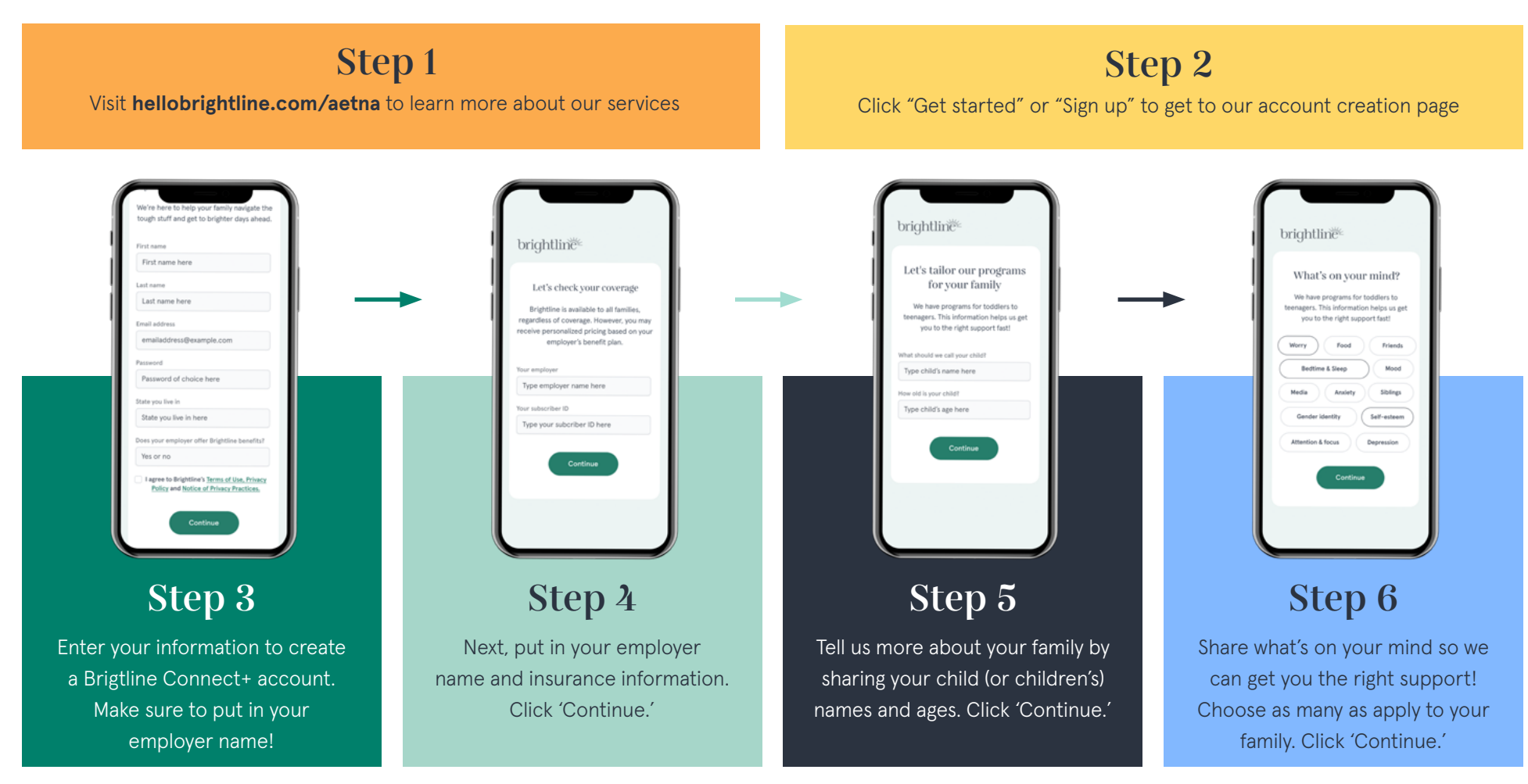

**AND YOU'RE IN!** From here, you'll have immediate access to resources, recommended content, and chat with a coach. You can also book a free 15-minute call with the Brightline care team, book a therapy or coaching session, or join a webinar. Whatever works for you and your family, we've got your back.

Want to learn more about Brightline for Aetna members? Visit hellobrightline.com/aetna